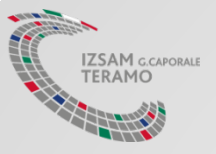

## App «Vetinfo Appstore» Guida installazione

Ministero della Salute, Direzione Generale della Sanita' Animale e dei Farmaci Veterinari

Centro Servizi Nazionale (CSN) – IZSAM G.Caporale

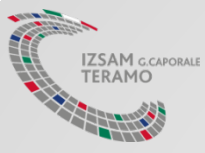

### App per periferiche mobili

- Il progetto di «evoluzione e riorganizzazione» degli applicativi messi a disposizione dal Ministero della Salute ed accedibili dal portale www.vetinfo.sanita.it, prevede anche l'introduzione di una nuova tipologia di applicazioni per periferiche mobili.
- L' «introduzione di APP» si pone l'obiettivo di ridurre e semplificare l'operatività agli utenti, permettendo anche l'utilizzo «off-line» degli appli.

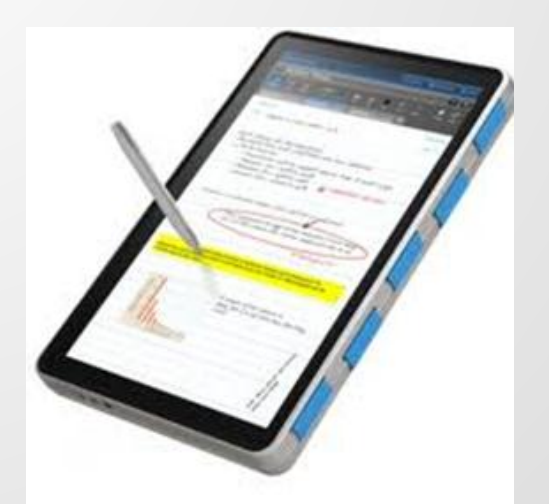

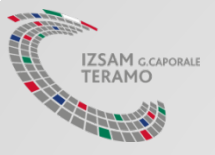

## Guida per installazione APP

Ambiente di Test

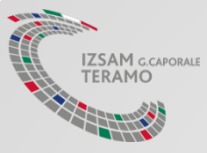

### Operazioni Preliminari

Necessario abilitare l'installazione da Sorgenti Sconosciute (la procedura può variare a seconda della marca e del modello di dispositivo):

- accedere alla sezione Impostazioni -> Sicurezza
- spuntare la voce Sorgenti Sconosciute

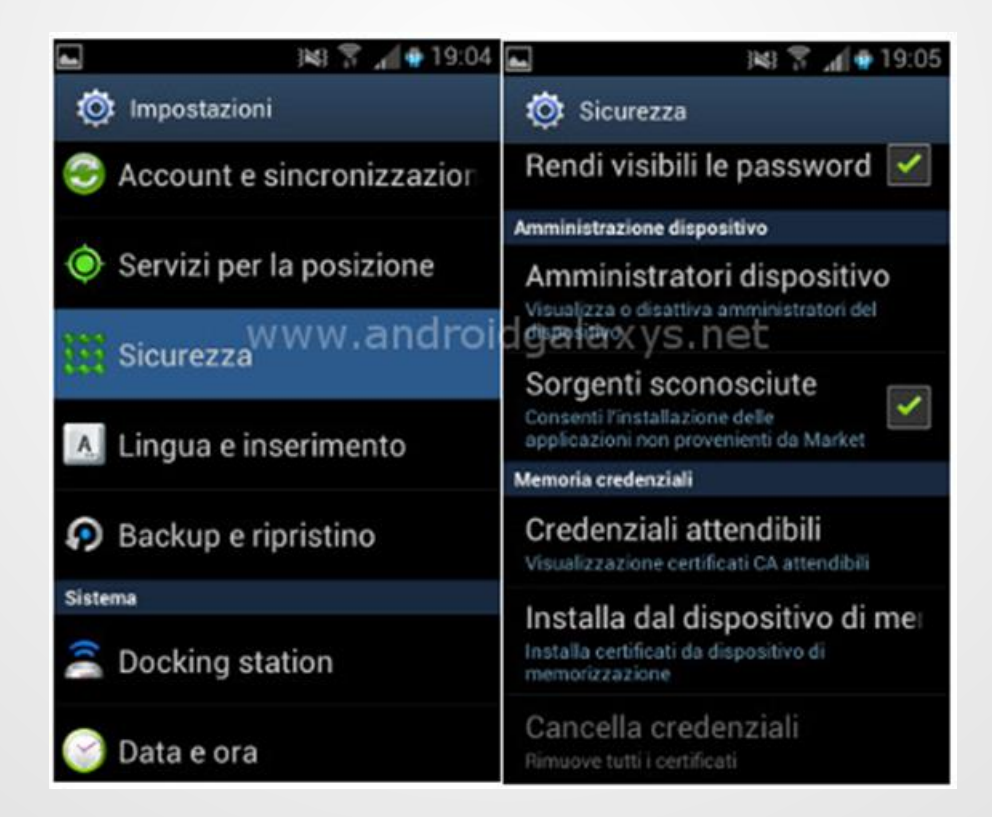

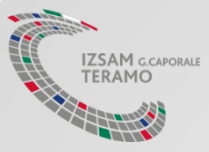

## Ambiente di Test

Dal proprio dispositivo effettuare il download del Vetinfo App Store (TEST), accedendo al seguente URL:

# http://demo.izs.it/and\_store/

Vetinfo App Store

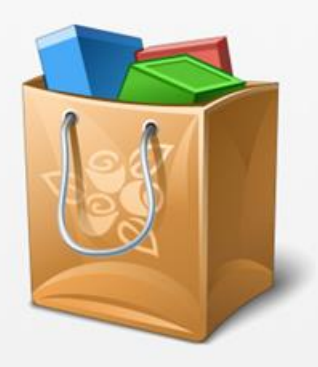

• 5

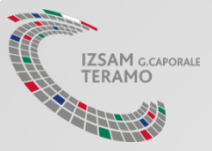

## Ambiente di Produzione

Dal proprio dispositivo effettuare il download del Vetinfo App Store (TEST), accedendo al seguente URL:

## https://ws.izs.it/and\_storeres t/app/store/

Vetinfo App Store

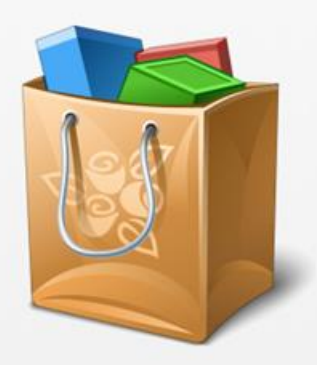

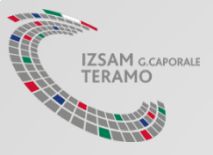

#### Accesso Utente

Inserire il proprio username e la password (le stesse rilasciate per accedere all'ambiente di TEST o Produzione di VETINFO) e cliccare su *Accedi* 

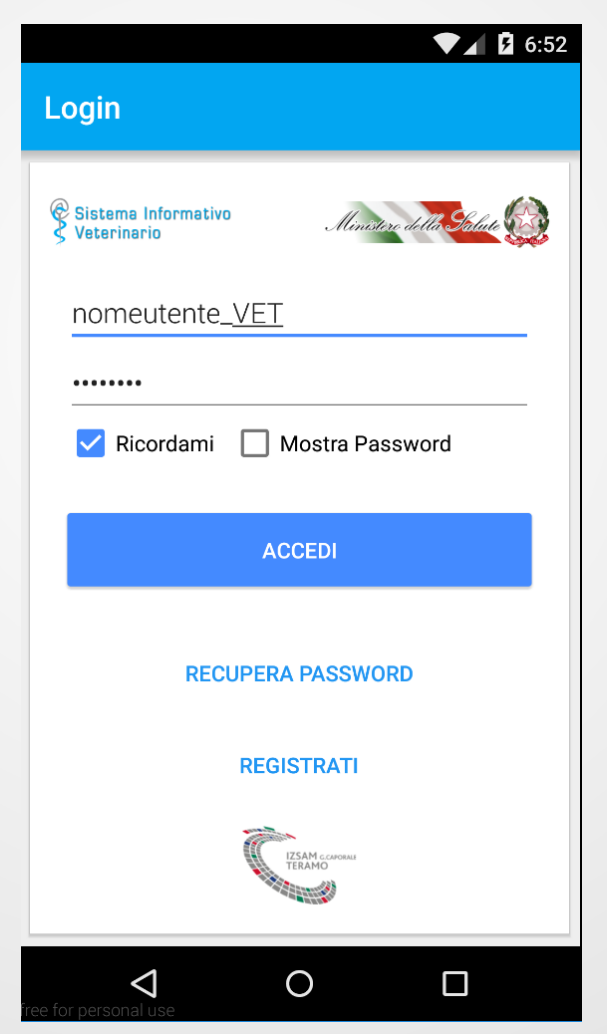

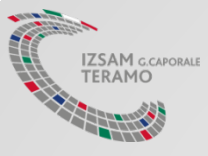

### Elenco Applicazioni

Eseguito l'accesso, comparirà una schermata con l'elenco delle Applicazioni scaricabili

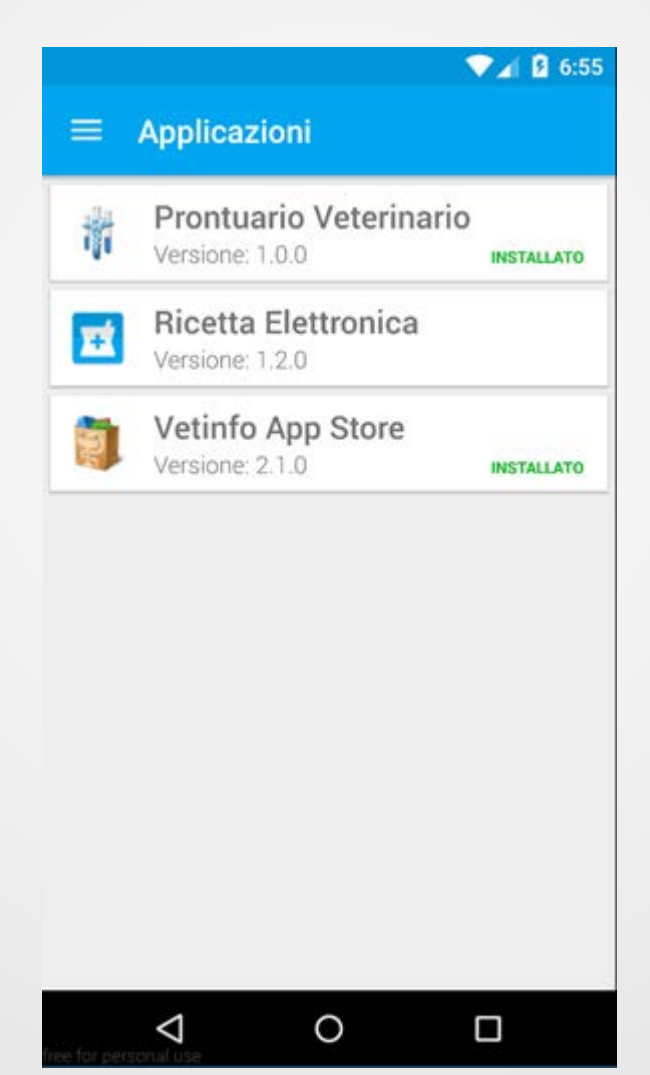

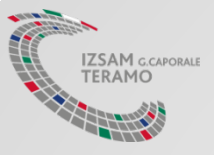

# Esempio installazione APP

Installazione di esempio di una delle APP messe a disposizione dall'app «Vetinfo Store»

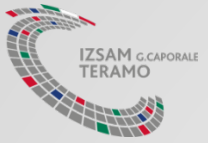

#### Installazione APP "Ricetta Elettronica"

Cliccare sulla voce relativa all'applicazione «*Ricetta Elettronica*» (app per l'emissione delle ricette da parte dei veterinari liberi professionisti, o per la consultazione delle ricette da parte dei detentori e proprietari)

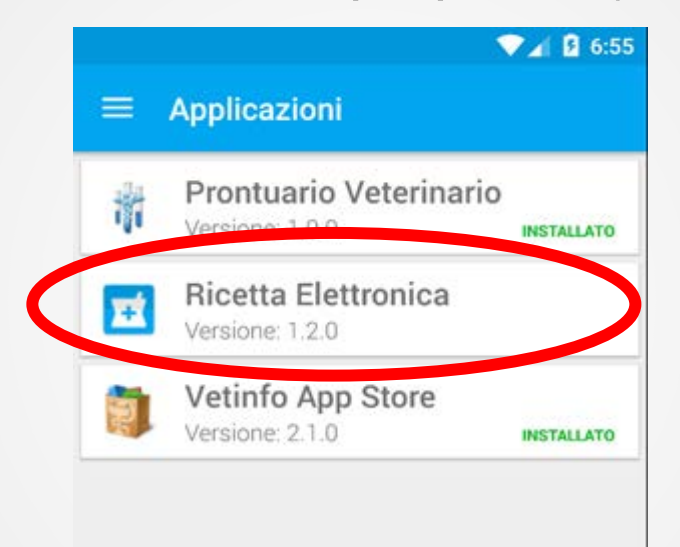

 $\triangleleft$ 

0

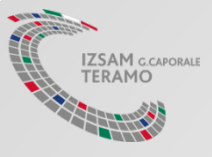

#### Download Ricetta Elettronica

#### Cliccare sul pulsante Scarica e procedere all'installazione

|      |                                          | 59         | ▼⊿ 💈 7:00                                                                                       |                                               |                                                                                        |                                                                    |                             |   |
|------|------------------------------------------|------------|-------------------------------------------------------------------------------------------------|-----------------------------------------------|----------------------------------------------------------------------------------------|--------------------------------------------------------------------|-----------------------------|---|
|      | ← Ricetta Elettron                       |            | Ricetta Elettronica   Do you want to install this application? It will get access to:   PRIVACY |                                               |                                                                                        |                                                                    |                             |   |
|      | <b>Ricetta Elettro</b><br>Versione 1.2.0 | De         |                                                                                                 |                                               |                                                                                        |                                                                    |                             |   |
|      | SCARICA                                  |            |                                                                                                 |                                               |                                                                                        |                                                                    |                             | F |
|      | Descrizione                              | <i>"</i>   | Ó                                                                                               | •                                             | approximate lo<br>precise locatio                                                      | ocation (netwo<br>n (GPS and n                                     | ork-based)<br>etwork-based) |   |
|      | Ricetta Elettronica - Veterina           | ម្         | ţ                                                                                               | modify or delete the contents of your SD card |                                                                                        |                                                                    |                             |   |
|      | Versione Android                         | Dimensione |                                                                                                 |                                               | read the conter                                                                        | nts of your SE                                                     | ) card                      |   |
|      | 4 0+                                     | 6.93MB     | C                                                                                               | DEVICE ACCESS                                 |                                                                                        |                                                                    |                             |   |
|      |                                          |            | Ť,                                                                                              | ţ                                             | change networ<br>connect and di<br>full network ac<br>view network c<br>view Wi-Fi con | k connectivity<br>sconnect fror<br>cess<br>connections<br>nections | y<br>m Wi-Fi                |   |
|      |                                          |            |                                                                                                 |                                               | CANCEL                                                                                 | IN                                                                 | ISTALL                      |   |
| free | for personal use                         |            | free fo                                                                                         | or pei                                        | <b>d</b><br>rsonal use                                                                 | 0                                                                  |                             |   |

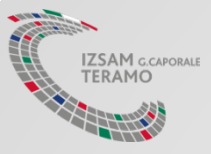

### App – Ricetta Elettronica - Veterinari

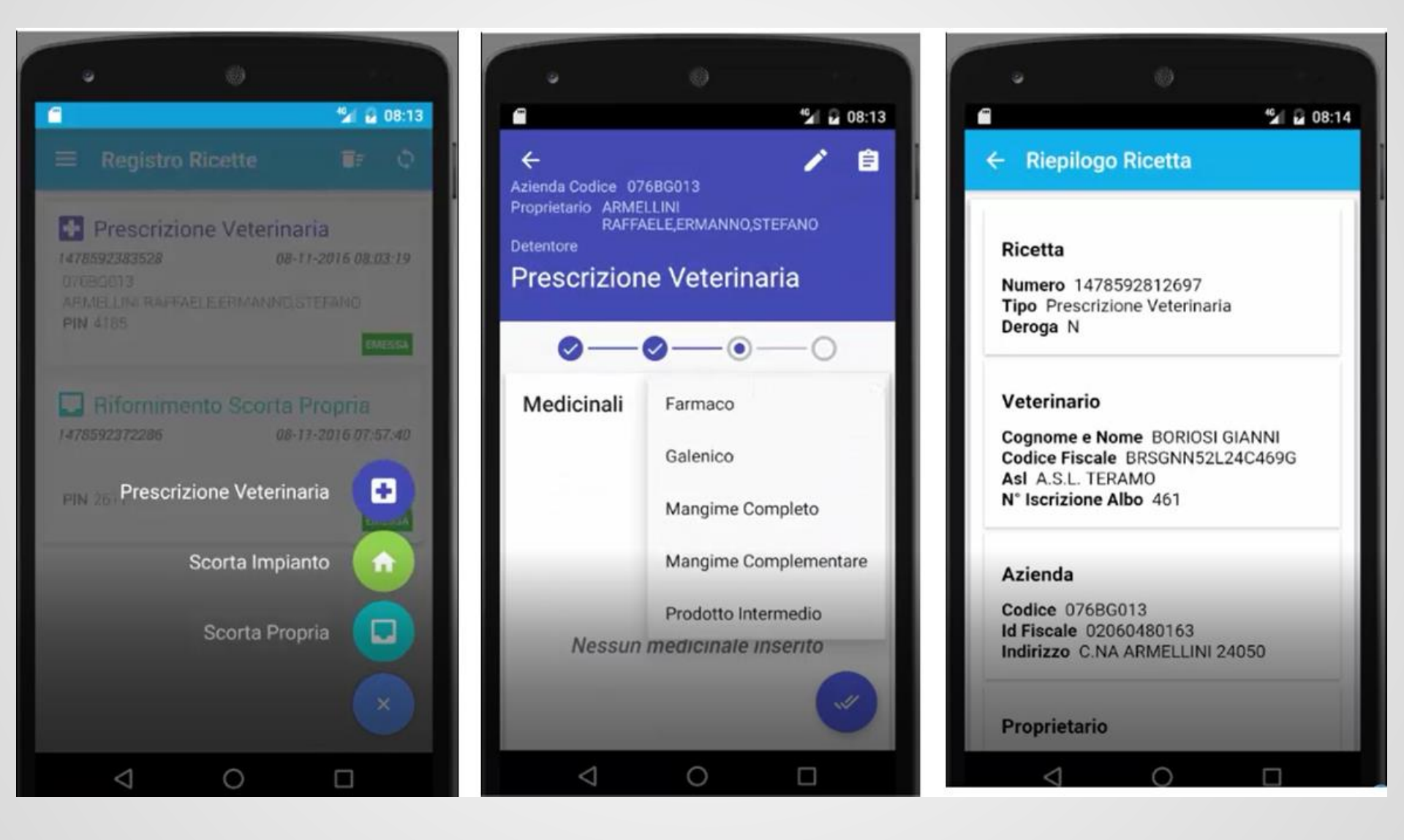

IZSAM G.CAPORALE

### App – Ricetta Elettronica - Proprietari e Detentori

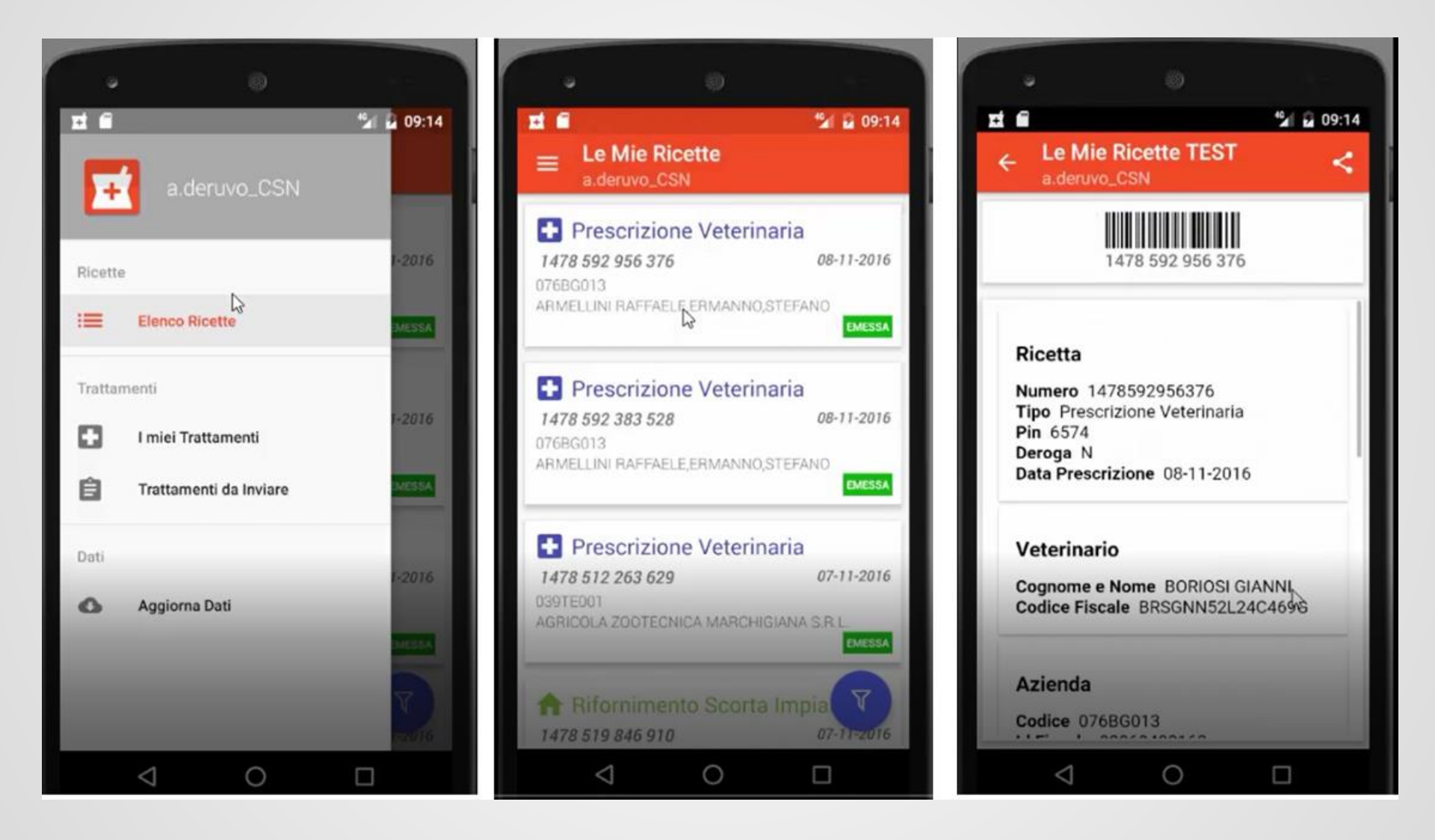